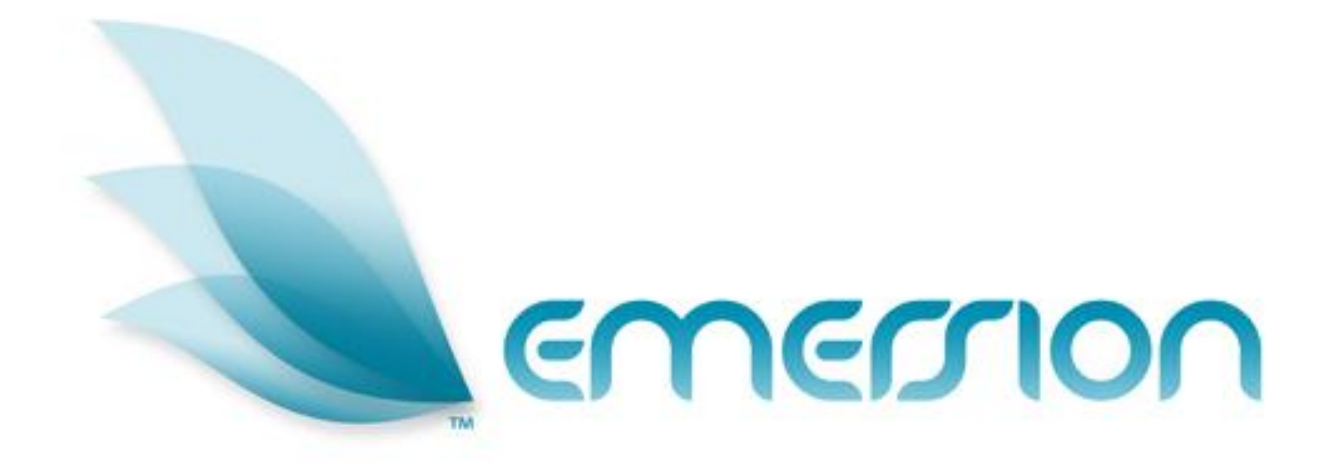

# Provisioning AAPT DSL

## **User Manual**

© 2013 Emersion Software Systems Pty Ltd

No part of this manual may be reproduced, stored in a retrieval system or transmitted in any form or by any means, electronic, mechanical, recording or otherwise without the prior written permission of Emersion Software Systems Pty Ltd.

The content of this manual is furnished for informational use only. It is subject to change without notice. Emersion Software Systems Pty Ltd assumes no responsibility or liability for any errors or inaccuracies that may appear in this Manual.

## **Table of Contents**

| About This Document               | 4        |
|-----------------------------------|----------|
| Purpose                           | 4        |
| Intended Audience                 | 4        |
| Document Control                  | 4        |
| Introduction                      | 5        |
| Document Conventions              | 5        |
| Assumptions Made                  | 6        |
| AAPT DSL                          | 7        |
| Overall Provisioning Process      |          |
| Create Order                      | 8        |
| Service Qualification (SQ)        | ۵<br>م   |
| Order Package Plan                | 10       |
| Select Customer                   |          |
| Configure Service                 |          |
| Customer Authorisation            | 12       |
| Submit Order                      | 14       |
| Package Chain Details (Optional)  |          |
| Upload Order Form                 | 14       |
| Completing the Order              | 14       |
| Provisioning Log                  | 15       |
| To Display the Provisioning Log   |          |
| Provisioning Types                | 15<br>16 |
| Request Status                    |          |
| Orders List                       |          |
| To Display the Orders list        |          |
| Search                            |          |
| To Display an Order               |          |
| Service Management                |          |
| To Display a Service Subscription |          |
| From the Customer record          |          |
| From the Provisioning Log         |          |
| Service Subscription Details      |          |
| Actions                           |          |
| Service Properties                | 21       |
| Configuration Tab                 | 21       |
| To Edit the Service Properties    |          |
| To Re-Build the Port              |          |
| To View Line Status               |          |
| To Change Stability Profile       |          |

|     | To Reset the Radius Session     | . 26 |
|-----|---------------------------------|------|
|     | To Manage the Service Status    | . 27 |
|     | To Manage Service Throttling    | . 27 |
|     | Cancel Subscription Tab         | . 28 |
|     | Subscription Notes Tab          | . 28 |
|     | Provisioning Logs Tab           | . 28 |
|     | Subscription Period History Tab | . 28 |
|     | Service Qualifications Tab      | . 30 |
| Fur | ther Information                | . 31 |
|     |                                 |      |

## About This Document

## Purpose

The purpose of this document is to describe the operation of the Emersion Ordering and Service Management functions for AAPT DSL. Other Emersion user manuals describe the use and operation of other system modules, such as Customer Management and Package Management, which may be mentioned or referred to within this manual.

## **Intended Audience**

The intended audience for this user manual are sales, provisioning and other administration staff of a service provider who order and provisioning services for customers within the Emersion System.

| Version | Date       | Description                               | Author         |
|---------|------------|-------------------------------------------|----------------|
| 1.0     | 16/08/2012 | Initial version                           | Kathy Berkidge |
| 1.1     | 28/11/2012 | Service Properties, minor changes         | Peter McCallum |
| 1.2     | 09/01/2013 | Minor changes                             | Tina Higgins   |
| 2.0     | 30/1/2013  | Added screen shots for Service Management | Paul Dundas    |

## **Document Control**

## Introduction

On behalf of the team at Emersion, we would like to take this opportunity to welcome you to Emersion. Emersion may update the system to improve your experience. Enhancement and new features and changes may be implemented beyond the date of the creation of this document. Therefore, some information or screens in this version of the manual may become slightly out of date.

(i) Note that other Emersion modules referred to in this manual are not described in detail in this document. Please refer the specific Emersion system manual for further information about each module if required.

Your Wholesale Service Provider will provide you with a username and password to access the Emersion system. The Emersion system components are seamlessly integrated and you will access all Emersion system modules from a single Web interface through the Emersion Cumulus user interface.

## **Document Conventions**

The following conventions are used throughout this manual to describe information and procedures:

| Italics        | Indicates the name of a screen, field or setting. The capitalisation and punctuation are the same as displayed on the screen. For example: |
|----------------|----------------------------------------------------------------------------------------------------|
|                | Complete the Address field.                                                                                                    |
| Bold text      | Bold text indicates either the name of a command, button or other interactive element. For example:                                        |
|                | Type the user's name in the <i>Customer Name</i> field, and then click <b>Search</b> .                                                     |
| BOLD CAPITALS  | Text in bold capitals indicates the name of a key on a keyboard. For example:                                                              |
|                | Type your password, and then press ENTER.                                                                                                  |
| Navigation >   | Menu options or navigation paths are described in shorthand using the following convention:                                                |
|                | Module > Functional Area > Option                                                                                                    |
|                | For example, selecting the Account Profile area can be described as:                                                                       |
|                | Select Admin > Settings > Account Profiles from the Menu.                                                                                  |
| Monospace text | Used to represent the text you may type in a field. For example                                                                            |
|                | Type abc in the Search field.                                                                                                    |
| î              | The ① symbol indicates some useful information or a handy tip.                                                                             |

Where possible all images are taken directly from the Cumulus User Interface.

## **Assumptions Made**

As this manual cannot hope to cover more than the operation of the Emersion Order and Service Management functions, the following assumptions have been made:

- You are familiar with the Emersion Customer Management System and you can competently use it.
- > You have an agreement to obtain AAPT services through an aggregator / supplier of AAPT.
- You have a detailed understanding of the service and ordering requirements of the AAPT service.
- You have a computer that you can competently operate.
- > You have an Internet connection, and are capable of establishing a connection.
- A Web Browser capable of supporting Web 2.0 functionality is installed on your computer.
- Acrobat® Reader version 6.00 or higher is installed on your computer.
- You have a basic understanding of computer and Internet terminology.
- > You have a basic understanding of the day-to-day business operations of a Service Provider.

## AAPT DSL

Emersion interfaces to AAPT's provisioning system to enable you to submit and process service requests for DSL services, process provisioning responses from AAPT, as well as to retrieve billing and usage data to automatically create invoices for your customers containing all charges associated with their DSL services. Provisioning responses are automatically received from AAPT and processed by the system for all DSL service requests.

## **Overall Provisioning Process**

#### The overall process for provisioning AAPT DSL services is as follows:

| 1. | Create Customer            | Create the customer account record                                                                       |
|----|----------------------------|----------------------------------------------------------------------------------------------------|
| 2. | Create Order               | Order a DSL service                                                                                      |
| 3. | Service Qualification (SQ) | Perform a SQ                                                                                             |
| 4. | Select Order Type          | Enter the request type i.e. a new pre-select or churn existing DSL service from another service provider |
| 5. | Select Package Plan        | Select the required package plan                                                                         |
| 6. | Configure Service          | Enter configuration details for the service                                                              |
| 7. | Customer Authorisation     | Enter the customer authorisation details                                                                 |
| 8. | Submit Order               | Submit the order                                                                                         |
| 9. | Monitor Order              | Monitor the submitted order for changes or errors until completion using the <i>Provisioning Log</i> .   |

Once orders have been created, you can use the following modules to manage orders and services:

- Service > Order View order details and return to any incomplete orders
- Service > Provisioning View the overall provisioning log
- Service Management View and manage the service subscription

## **Create Order**

The first step of the provisioning process is to create a service order for an existing customer. You may also use the order process to check a particular service number's availability to obtain the preselect service without selecting a customer.

- 1. Select **Customers** > **Customer List** > from the **Menu.** The *Customer List* page will display showing a list of existing customers.
- Locate the customer you wish to provision the service for in the list and click either the Account Number or Customer Name link in the list. The Customer page will display showing the account information summary.
- 3. On the *Customer* page, select the **Order** tab. The *Create Order* page will display.

Alternately, click the **Create Order** link beside the required customer in the *Customer List* page.

| Customer List       |                       |              |                                  |                        |                          |                     |                      |                    |              |                                 |
|---------------------|-----------------------|--------------|----------------------------------|------------------------|--------------------------|---------------------|----------------------|--------------------|--------------|---------------------------------|
|                     |                       |              |                                  |                        | Billing Contact          | Name:               |                      |                    |              |                                 |
| Account Number:     |                       |              |                                  |                        | Upload<br>Befr           | Source              |                      |                    |              |                                 |
| Customer Name:      |                       |              |                                  |                        |                          |                     |                      |                    |              |                                 |
| Service Identifier: |                       |              |                                  |                        | Date F                   | ittering: Select    | ~                    |                    |              |                                 |
| Account Status      | Filter By Status      |              |                                  |                        |                          | From:               |                      |                    |              |                                 |
| ACCOUNT Status.     | Preactive             |              |                                  |                        |                          | Til:                |                      |                    |              |                                 |
|                     | Deactive<br>Cancelled |              |                                  |                        |                          |                     |                      |                    |              | Search                          |
|                     |                       |              |                                  |                        |                          |                     |                      |                    |              | Add New Customer                |
| Account Humber 3    | Customer Name         | Account Type | Account Profile                  | Status Billing Contact | Phone Email Address      | Start Date End Date | Invoice Period Start | Invoice Period Eng |              |                                 |
| 133449              | Joe Bloggs            | INDIVIDUAL   | Emersion Default Account Profile | Active Joe Bloggs      | 0439367205 test@test.com | Sep 28, 2010        |                      |                    | Create Order | eate Purchase Manage UserPortal |
|                     |                       |              |                                  |                        | 1                        |                     |                      |                    | $\sim$       |                                 |

Figure 1. The Customer List showing the Create Order link

4. Tick the **Broadband Connect - L2** service check box. A list of Packages available for the AAPT DSL service will display.

| Treate Order                                                 |                             |                    |  |  |  |  |  |  |
|--------------------------------------------------------------|-----------------------------|--------------------|--|--|--|--|--|--|
| lease choose the Service Types you would like in this order: |                             |                    |  |  |  |  |  |  |
| AAPT Pre-select 🛛 Broadband Connect - L2                     | Telstra 3G Mobile Telstra P | STN (eBill) Submit |  |  |  |  |  |  |
| Possible Packages                                            |                             |                    |  |  |  |  |  |  |
| Packages which combine all selected: Broadband Connect - L2  |                             |                    |  |  |  |  |  |  |
| Package ID External Name Internal Name                       |                             |                    |  |  |  |  |  |  |
| 45547                                                        | AAPT - L2 - 12M             | AAPT - L2 - 12M    |  |  |  |  |  |  |
| 145545                                                       | IINET - L2 - 12M            | INET - L2 - 12M    |  |  |  |  |  |  |
| Q 145549                                                     | TW - L2 - 12M               | TW - L2 - 12M      |  |  |  |  |  |  |

Figure 2. The Create Order page showing examples of AAPT DSL service packages

5. Click **Submit**. The *Service Qualifications* page will display showing the SQ details and available order types.

No order types will be available until a SQ has been performed that confirms that the service can be provisioned.

| SQ Created | St         | tatus                         | Result                                                                                                    |                                                                                                    |
|------------|------------|-------------------------------|----------------------------------------------------------------------------------------------------|----------------------------------------------------------------------------------------------------|
| N/A        | Initial    |                               | N/A                                                                                                    | Enter SQ Details                                                                                                    |
|            |            |                               |                                                                                                    |                                                                                                    |
|            |            | Please Select<br>be displayed | ct the order types you would<br>I depending on the service ty                                                                                                    | like. Appropriate packages will<br>pes, in the selected orders.                                                                                                    |
|            |            | Note: you ca<br>you have pe   | an only select 1 order type fo<br>rformed.                                                                                                    | r each Service Qualification that                                                                                                    |
|            | SQ Created | SQ Created SI<br>N/A Initial  | SQ Created         Status           N/A         Initial           Please Selected         bd displayed           Note: you construction         Note: you construction | SQ Created         Status         Result           N/A         Initial         N/A           Please Select the order types you would<br>be displayed depending on the service by<br>Note: you can only select 1 order type fo<br>you have performed. |

Figure 3. The Service Qualifications page

## **Service Qualification (SQ)**

The Service Qualification (SQ) function verifies that the AAPT DSL service can be provisioned. AAPT DSL services can be provisioned in 2 ways:

- Create a new service for an existing telephony service that does not have an existing DSL service (new), or
- Transfer an existing DSL service from another DSL provider (churn)

Regardless of the provisioning type, a SQ must be performed as part of the Order process. However, you can perform a SQ to check availability before entering an order. An AAPT DSL provisioning order will not be saved until a SQ is successfully completed that confirms that the service can be provisioned.

1. On the SQ page, click the Enter SQ Details link. The Broadband Connect - L2 Service Qualification page will display.

| AAPT National Broadband Service Qualification                |         |
|--------------------------------------------------------------|---------|
| APT National Broadband Service Identifier                    |         |
| Enter a vald Full National Number                            |         |
| * Phone Number:                                              |         |
| Please select one of the following service setup type :      |         |
| :      Create a brand new service (New)                      |         |
| Transfer your existing service from another provider (Churn) |         |
|                                                              | Proceed |

Figure 4. The Broadband Connect - L2 Service Qualification page

- 2. Select the method to create the order from the option buttons, as follows:
  - For a new DSL service on a telephony service that does not have an existing DSL service select the Create a brand new service (New) option
  - For an existing DSL service from another DSL provider, select the Transfer your existing service from another provider (Churn) option.
- 3. Enter the customer's existing telephone number to provision the DSL service on in the *Phone Number* field.
- 4. Click the **Proceed** button.
- 5. The *Order* page will display showing a system generated order number and show the *Status* of the SQ as well as the *Result*, which will correspond to the type of order selected in step 2.

When you submit a SQ, Emersion interacts with AAPT's provisioning system to confirm the provisioning order type and details entered. Until a response is received from AAPT's system, the SQ status will remain *Pending*.

Once the system has completed the SQ and received a response from AAPT, the SQ *Status* will show *Success*, with the SQ *Result* corresponding to the type of order selected.

| Order: 212533 (Customer: Joe Bloggs) |                        |         |                                 |           |  |  |  |  |
|--------------------------------------|------------------------|---------|---------------------------------|-----------|--|--|--|--|
| Service Qualifications               |                        |         |                                 |           |  |  |  |  |
| SQ Type                              | SQ Created             | Status  | Result                          |           |  |  |  |  |
| Broadband Connect - L2               | 8 Jan 2013<br>15:09:38 | Success | Service 0395105614 is available | Finalised |  |  |  |  |

Figure 5. The Service Qualification page showing a completed SQ

6. If you wish to perform another SQ, click the **Re-Submit** link. The system will return to the *Broadband Connect - L2 Service Qualification* screen to allow you to perform another SQ as required.

## **Order Package Plan**

Once the SQ has been completed successfully, you need to select the package plan to create the service against. The package selected will determine the charges and costs to on bill to your customer, as well as determine any other services that may be bundled together under the package to provide the customer.

Once the SQ has completed successfully, a list of available packages for the AAPT DSL service 1. will be displayed.

| Order: 212533 (Customer: Joe Bloggs)           |                        |         |                                 |           |           |  |  |  |
|------------------------------------------------|------------------------|---------|---------------------------------|-----------|-----------|--|--|--|
| Service Qualifications                         |                        |         |                                 |           |           |  |  |  |
| SQ Type                                        | SQ Created             | Status  | Result                          |           |           |  |  |  |
| Broadband Connect - L2                         | 8 Jan 2013<br>15:09:38 | Success | Service 0395105614 is available |           | Finalised |  |  |  |
|                                                |                        |         |                                 |           |           |  |  |  |
| Configuring: AAP1 - L2 - 12M                   |                        |         |                                 |           |           |  |  |  |
| Service Type Mandatory Configure Authorisation |                        |         |                                 |           |           |  |  |  |
| Roadband Connect - L2                          | Yes                    |         | Configure                       | Authorise |           |  |  |  |

Figure 6. The Order page showing available packages

2. Click the radio button beside the required package in the Select column.

You can display a summary of the package details and charges by clicking the magnifying glass

| 3.    | Click the <b>Selec</b> details, the pack | t button. The same set to the set of the set of the set | ne <i>Config</i><br>e service | <i>guring  </i><br>details. | backage   | pag     | e will       | display, show | ving the previo | ous SQ    |
|-------|------------------------------------------|----------------------------------------------------------------------------------------------------|-------------------------------|-----------------------------|-----------|---------|--------------|---------------|-----------------|-----------|
| Ord   | er: 212533 (Customer: Joe Blogg          | gs)                                                                                                    |                               |                             |           |         |              |               |                 |           |
| Servi | ice Qualifications                       |                                                                                                    |                               |                             |           |         |              |               |                 |           |
|       | SQ Type                                  |                                                                                                    | SQ Create                     | d                           | Status    |         |              | Result        |                 |           |
| 0     | Broadband Connect - L2                   | ٤<br>1                                                                                                    | 3 Jan 2013<br>15:09:38        | Su                          | ccess     | Service | 0395105614 i | is available  |                 | Finalised |
| Conf  | iguring: AAPT - L2 - 12M                 |                                                                                                    |                               |                             |           |         |              |               |                 |           |
|       | Se                                       | ervice Type                                                                                                    |                               |                             | Mandatory |         |              | Configure     | Authorisa       | tion      |
| 0     | Broadband Connect - L2                   |                                                                                                    |                               | Yes                         |           |         | Configure    |               | Authorise       |           |
| Pac   | kage Chain Details (Optional)            |                                                                                                    |                               |                             |           |         |              |               |                 |           |
|       | Package Chain Information:               | Chain Started: 9 Jan                                                                                                    | 2013                          | Discount on Usag            | ge: \$    | •       |              |               |                 |           |
|       |                                          | Chain Ended:                                                                                                    | Disco                         | unt on Each Servi           | ice \$    | •       |              |               |                 |           |

beside the Package ID. icon

Result Finalised ailabk Configure Authorisation Authorise scount applied each Package Period (\$): Save Chain Configuration Upload Order Form Browse... Upload Order Form: Order Completion Some aspects of your order require configuration. Please complete this by either configuring or authorising your orders above Order Incomplete Broadband Connect - L2 (Configuration required)
 Broadband Connect - L2 (Customer Auth form required)

Figure 7. The Configuring package page

Note: Emersion allows you to perform a SQ to confirm a service's availability without first creating a customer order. Select Service > Order from the menu. The system will prompt you to select the AAPT DSL service and enter the SQ type as described previously. However, once the SQ has completed successfully, and you have selected the order type, the system will prompt you to select the customer to continue the order. If you have already selected a customer, skip the following steps and go to the Configure Service section on page 12.

 $(\mathbf{i})$ 

## **Select Customer**

If you performed a SQ without selecting a customer:

4. After you have selected the package, the *Customer Choice* page will display a list of existing customers.

|                              |                                                                                                    |                         |           | Bill                                                                                                    | ing Contact Name:                                                                                                    |                                                                                                    |              |                  |
|------------------------------|----------------------------------------------------------------------------------------------------|-------------------------|-----------|----------------------------------------------------------------------------------------------------|----------------------------------------------------------------------------------------------------|----------------------------------------------------------------------------------------------------|--------------|------------------|
| Account Number:              |                                                                                                    |                         |           |                                                                                                    |                                                                                                    |                                                                                                    |              |                  |
| Contained Margari            |                                                                                                    |                         |           |                                                                                                    | Data Passian Sale                                                                                                    | -                                                                                                    |              |                  |
| Custonier Name.              |                                                                                                    |                         |           |                                                                                                    | Date Filtening.                                                                                                    |                                                                                                    |              |                  |
| Service Identifier:          |                                                                                                    |                         |           |                                                                                                    | From                                                                                                    |                                                                                                    |              |                  |
|                              |                                                                                                    |                         |           |                                                                                                    | Tilt                                                                                                    |                                                                                                    |              |                  |
| Account Status Filter By Sta | itus 🔽                                                                                                    |                         |           |                                                                                                    |                                                                                                    |                                                                                                    |              | Search           |
| Account oralds.              |                                                                                                    |                         |           |                                                                                                    |                                                                                                    |                                                                                                    | _            | Startin          |
|                              |                                                                                                    |                         |           |                                                                                                    |                                                                                                    |                                                                                                    |              | Add New Customer |
| Account Number ¥             | Customer Name                                                                                                   | Account Type            | Status    | Billing Contact                                                                                                    | Phone                                                                                                    | Email Address                                                                                                    | Start Date   | End Date         |
| 168453                       | Themas uses in the                                                                                              | INDIVIDUAL              | Active    | TINICORRECTORE                                                                                                    | COMPANIES CONTRACTOR                                                                                                    |                                                                                                    | May 02, 2011 | Sele             |
| 168454                       | Eliterative                                                                                                    | INDIVIDUAL              | Active    | Ellingenter                                                                                                    | CHANDRALAS                                                                                                    | and the second second se | May 02, 2011 | Sele             |
| 168455                       | Pubyee interes                                                                                                  | INDIVIDUAL              | Active    | Hopyn Samees                                                                                                    | Contraction (                                                                                                    | presenter galantitie on contra                                                                                                    | May 02, 2011 | Sele             |
| 168456                       | Écorrentiga                                                                                                    | INDIVIDUAL              | Active    | Linux Malanager                                                                                                    | Question                                                                                                    | paper was a second second second second second second second second second second second second second second s                                                                                                    | May 02, 2011 | Sele             |
| 168457                       | California                                                                                                    | INDIVIDUAL              | Active    | Chassing County                                                                                                    | OEBT Stranger 18                                                                                                    | y pigereneration                                                                                                    | May 02, 2011 | Sele             |
| 168458                       | Chonerer                                                                                                    | INDIVIDUAL              | Active    | Ginamoreanda                                                                                                    | £0000000000000000000000000000000000000                                                                                                    |                                                                                                    | May 02, 2011 | Sele             |
| 168459                       | Nonement Company                                                                                                | INDIVIDUAL              | Active    | Koritigi (Company                                                                                                    | COLORIBUSION                                                                                                    |                                                                                                    | May 02, 2011 | Sele             |
| 168653                       | Automation                                                                                                    | INDIVIDUAL              | Active    | Philhony - compression                                                                                                    | 101000000000000000000000000000000000000                                                                                                    |                                                                                                    | May 03, 2011 | Sele             |
| 168753                       | Association approximate B                                                                                       | INDIVIDUAL              | Active    | Automation (0029)                                                                                                    | CITI Despansion (900)                                                                                                    | boundary for the second of the                                                                                                    | May 03, 2011 | Sele             |
| 168755                       | Prophytomag                                                                                                    | INDIVIDUAL              | Active    | Hispotromisig                                                                                                    | 00500000000                                                                                                    |                                                                                                    | May 03, 2011 | Sele             |
| 68862                        | Accession                                                                                                    | INDIVIDUAL              | Active    | Juint, Stateman                                                                                                    | CLUDIN                                                                                                    | januar (januar)                                                                                                    | May 03, 2011 | Sele             |
| 168865                       |                                                                                                    | INDIVIDUAL              | Preactive |                                                                                                    |                                                                                                    |                                                                                                    | May 03, 2011 | Sele             |
| 169953                       | Linua casarinan                                                                                                 | INDIVIDUAL              | Active    | Louis committee                                                                                                    | 08111000000                                                                                                    |                                                                                                    | May 10, 2011 | Sele             |
| 173053                       | Damange loadebarrie                                                                                             | INDIVIDUAL              | Active    | Constitution (Autopassed                                                                                                    | <b>CIG2CONNER</b>                                                                                                    |                                                                                                    | May 24, 2011 | Sele             |
| 173153                       | Radge Wingel L                                                                                                  | INDIVIDUAL              | Active    | Kapparet                                                                                                    | COMMERCIAL                                                                                                    |                                                                                                    | May 24, 2011 | Sele             |
| 173253                       | Javenting                                                                                                    | INDIVIDUAL              | Cancelled | Jaconstitutes                                                                                                    | CONTROLOGIC                                                                                                    | prostation (Companying)                                                                                                    | May 24, 2011 | Sele             |
| 173353                       | Accilianter                                                                                                    | INDIVIDUAL              | Active    | PIDA NORMAN                                                                                                    | OTGO COMPANY                                                                                                    |                                                                                                    | May 24, 2011 | Sele             |
| 173453                       | inner المعنية المعالي                                                                                           | INDIVIDUAL              | Active    | Classing (1990)                                                                                                    | 0008461102                                                                                                    | propertive and a second second second                                                                                                    | May 24, 2011 | Sele             |
| 173553                       | المستنية                                                                                                    | INDIVIDUAL              | Active    | Jaseponnillinning                                                                                                    | foroment deservering                                                                                                    | jasonindillingi pontitui                                                                                                    | May 24, 2011 | Sele             |
|                              | Contraction of the second second second second second second second second second second second second second s | INFORMATION AND A STATE | R office  | 11 in an and a second second sec | anny and the local sectors of the local sectors of | college and the second second                                                                                                    | Mou 24, 2014 | Cale             |

Figure 8. The Customer Choice page showing a list of customers

- 5. Locate the required customer to provision the AAPT DSL service, and then click the **Select** link beside the customer record.
- 6. Alternately, you can create a new customer record if required. Click the **Add New Customer** button. The system will display the *Create New Account* wizard page. Enter the new customer's details using the wizard.

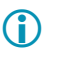

If you choose to create a new customer, you should note the order number from the top of the service qualification *Order* page to enable you to return to the order and continue the provisioning process.

7. Once a customer is selected, the *Configuring package* page will display.

| VBC - L3 8 A<br>16:1                | ag 2012<br>4:02 | Success                                                      | Service 03952 |                 |           | Finalised     |
|-------------------------------------|-----------------|--------------------------------------------------------------|---------------|-----------------|-----------|---------------|
|                                     |                 |                                                              |               |                 |           | 1000000       |
| uring: WBC - L3 - Sell Package Plan |                 |                                                              |               |                 |           |               |
| Service Typ                         | e               | Mandatory                                                    |               | Configure       |           | Authorisation |
| VBC - L3                            | Yes             |                                                              |               | Configure       | Authorise |               |
|                                     |                 | Access ree:<br>Discount applied each<br>Package Period (\$): | Save Cha      | n Configuration |           |               |
| ad Order Form                       |                 |                                                              |               |                 |           |               |
| d Order Form:                       | Browse          |                                                              |               |                 |           |               |
|                                     |                 |                                                              |               |                 |           |               |

Figure 9. The Configuring package page

## **Configure Service**

The *Service Configuration* page allows you to set up the specific service related features of the AAPT DSL service, such as the authentication details.

1. From the *Configuring package* page, click the **Configure** link. The *Service Configuration* page will appear.

| Service Configuration                |        |
|--------------------------------------|--------|
| -Service Plan Info                   |        |
| Service Type: Broadband Connect - L2 |        |
| Internal Name: AAPT - L2 - 12M       |        |
| External Name: AAPT - L2 - 12M       |        |
|                                      |        |
|                                      |        |
| Paurentication                       |        |
| * Username:                          |        |
| *Realm: wholesaledstinet.au 👻        |        |
| * Password:                          |        |
| * Confirm Password:                  |        |
|                                      |        |
|                                      |        |
| - Configuration-                     |        |
| *Losing Service Select               |        |
| Vanhy kentifier                      |        |
|                                      |        |
|                                      |        |
|                                      | Save   |
|                                      | Cancel |

#### Figure 10. The Service Configuration page

- 2. In the Authentication section, enter the Username for the customer to authenticate / login.
- 3. Select the required *Realm* from the drop list.
- 4. Enter the Password for the customer, and re-enter the password again to Confirm Password.
- 5. In the *Configuration* section, select the *Losing Service Provider* from the dropdown list.
- 6. In the *Configuration* section, you can optionally enter a *Vanity Identifier* for the service, which is an alternate way to identify the service that will appear on the customer's invoice (e.g. instead of the phone number, you could use "Joe's business DSL service").
- 7. Click the **Save** button. The *Order* page will display.

To return to the service configuration, click the *Configure* link to return to the *Service Configuration* page.

## **Customer Authorisation**

The *Customer Authorisation* page allows you to enter the customer's authorisation information. To provision DSL services, you must obtain a valid customer authorisation to verify that the customer wishes you to provide their DSL service. For further details about customer authorisations, refer to your wholesale service provider or AAPT.

1. On the Order page, click the Authorise link. The Customer Authorisation page will appear.

| -Customer Authoris<br>Authorisation<br>Method: | Paper Form |                                                 |        |
|------------------------------------------------|------------|-------------------------------------------------|--------|
| Reference Number:                              |            | Required for Verbal Recording and Other methods |        |
| Authorisation File:                            | Browse     |                                                 |        |
|                                                |            |                                                 | Save   |
|                                                |            |                                                 | Cancel |

Figure 11. The Customer Authorisation page

2. Select the type of customer authorisation you have from the *Authorisation Method* drop list. Types available are 'Paper Form', 'Verbal Recording', and 'Other'.

- 3. Enter a *Reference Number* for the customer authorisation. For 'Verbal Recording' and 'Other' authorisation methods, this field is mandatory.
- 4. Select the Authorisation Date of the customer authorisation using the calendar tool.
- 5. Upload the relevant file (e.g. voice recording .wav file, or the electronic form etc.) Click the **Browse** button. The *File Upload* window will appear. Navigate to and select the required file, and then click **Open**.
- 6. Click the **Save** button. The *Order* page will display.

## Submit Order

Once all the service details have been completed, you can submit the order to provision the service.

Optionally you can upload a copy of the customer's order (i.e. scanned paper form or electronic file) for easy future reference.

## Package Chain Details (Optional)

To apply a discount to the customer for the selected package:

- 1. Enter a discount to apply to the service usage in the Discount Usage field
- 2. Select the discount type to apply to the service usage from the drop box. Options are \$ to apply a fixed dollar amount discount, or % to apply a percentage discount.
- 3. Enter a discount to apply to the service access fee in the *Discount on Each Service Account Fee* field.
- 4. Select the discount type to apply to the service access fee from the drop box. Options are \$ to apply a fixed dollar amount discount, or % to apply a percentage discount.
- 5. Enter a discount to apply to the service usage in the Discount Usage field.
- 6. Enter a discount amount to apply to the package access fee per period in the *Discount applied* each Package Period (\$) field.

### **Upload Order Form**

To upload a copy of the customer's order, on the *Order* page, click the *Browse* button beside the *Upload Order Form* field. The *File Upload* window will appear. Navigate to and select the required file, and then click **Open**.

#### **Completing the Order**

1. On the *Order* page, click the **Proceed** button. A message will display prompting you to confirm you wish to submit the order.

| Are you sure you wish to proceed with the | order? THIS CANNOT BE REVERSED! |
|-------------------------------------------|---------------------------------|
|                                           | OK Cancel                       |

Figure 12. The Order Confirmation message

- Click the **OK** button to confirm the order. The *Order* page will appear showing that the order is complete. A message at the top of the screen will display "Provisioning request has been submitted".
- The system will automatically send the provisioning request to AAPT.
- Emersion polls AAPT for the provisioning request response and updates the *Provisioning Log* with any response received.
- 3. Use the *Provisioning Log* to monitor and update the status of the service order.

## **Provisioning Log**

The *Provisioning Log* function displays information about provisioning requests and the status of services ordered. When there is any change to a service, it is reflected in the provisioning log. Responses to provisioning requests received from the AAPT (depending on the service and order type) are displayed, along with confirmed information about the service.

You should use the Provisioning Log to monitor your orders to identify any processing errors and updates received from Telstra, as well as any errors encountered.

**()** 

The Provisioning Log must be used to monitor your orders.

#### To Display the Provisioning Log

- 1. Select **Services** > **Provisioning** from the menu. The *Provisioning Log* page will display.
- 2. Locate the provisioning request in the log to determine its status and whether any processing issues have occurred.

| Provisioning Log      |        |              |          |           |            |            |                  |                                             |                                                |           |         |         |             |        |         |
|-----------------------|--------|--------------|----------|-----------|------------|------------|------------------|---------------------------------------------|------------------------------------------------|-----------|---------|---------|-------------|--------|---------|
| Order ID:             |        |              |          |           |            | Sen        | vice Identifier: |                                             |                                                |           |         |         |             |        |         |
| Account Number:       |        |              |          | ]         |            |            | Status:          | All S                                       | tatuses                                        |           |         |         |             |        |         |
| Customer Name:        |        |              |          | ]         |            |            |                  | New<br>Runi<br>Requ<br>Quai<br>Com<br>Faile | ning<br>uest Pend<br>rantined<br>npleted<br>ed | ing<br>T  |         |         | Search      |        | Clear   |
| 57 Results Found      |        |              |          |           |            |            |                  |                                             |                                                |           |         |         |             |        |         |
| Request Provisioning  | Order  | Provisioning | Workflow | Status    | Service    | Customer   | Service Pla      | an                                          | Order                                          | Order     | Carrier | Carrier | Carrier     | Action | Request |
| Date 🗙 ID             | ID     | Type         | Action   |           | Identifier | 1          |                  |                                             | Source                                         | Source ID | Ret No  | Status  | Status Desc | Date   | Date    |
| 19 Oct<br>2012 255726 | 211858 | Create       | N/A      | Completed | 0398666840 | Joe Bloggs | AAPT - L2 - 12   | 2M                                          | ORDER                                          | 211858    |         |         |             |        |         |

Figure 13. The Provisioning Log page

## Search

You can locate a particular provisioning request by using the *Search* function. The following fields can be used to search:

- Order ID
- Account Number
- Customer Name
- Service Identifier
- Status

## **Provisioning Types**

There are six Provisioning Types described as follows:

>Create A new service provisioning request submitted to AAPT  $\geq$ Refresh A previous request was refreshed (e.g. if a SQ was over 10 hours etc)  $\geq$ Change This will usually mean the service was suspended or barred; or re-enabled  $\triangleright$ Cancel A request to cancel an existing service  $\succ$ Feature A request to make modifications to a service's features  $\triangleright$ Migrate This will usually mean a service migration has been requested (e.g. plan change)

## **Request Status**

Provisioning Request will be in one of the following statuses:

| $\triangleright$ | New             | The order has been created and submitted to AAPT          |
|------------------|-----------------|-----------------------------------------------------------|
| $\succ$          | Request Pending | Telstra has acknowledged the request, pending completion  |
| $\succ$          | Quarantined     | Something unexpected occurred that requires investigation |
| $\triangleright$ | Completed       | The request has been completed by AAPT                    |

- Failed The request failed
- Cancelled The request was cancelled prior to completion

## **Orders List**

The *Orders* page lists all complete and incomplete orders and allows you to view the order details. This is most commonly used to continue or complete an incomplete order e.g. if a *SQ* has been performed previously and now you have collected the customer's details and authorisation.

### To Display the Orders list

1. Select **Services** > **Orders** from the menu. The *Orders* page will display.

| All Manual Pr       | ovisioning Orders Migrati | ions Provisioning New Order | Automation Console |                                    |                    |
|---------------------|---------------------------|-----------------------------|--------------------|------------------------------------|--------------------|
| Irders 🕕            |                           |                             |                    |                                    |                    |
| Order Number:       |                           |                             |                    |                                    |                    |
| Customer Name:      |                           | 0                           |                    |                                    |                    |
| Package Identifier: |                           |                             |                    |                                    |                    |
| Status:             | All                       |                             |                    |                                    |                    |
|                     |                           |                             |                    |                                    | Search             |
| 2 Results Found     |                           |                             |                    |                                    |                    |
| ID                  | Created                   | Created By ¥                | Customer           | Package                            | Status             |
| 00638               | 4 May 2012<br>12:09:14    | Emersion Support            | Robyn Pearce       | Telstra Mobile - Sell Package Plan | Order Completed    |
| 0640                | 4 May 2012<br>13:28:15    | Emersion Support            | Steven Pettiona    | Telstra Mobile - Sell Package Plan | Order Completed    |
| 0644                | 7 May 2012<br>14:57:16    | Emersion Support            | Cheryl Barnett     | Telstra Mobile - Sell Package Plan | Order Completed    |
| 00645               | 7 May 2012<br>15:01:35    | Emersion Support            | Steven Pettiona    | Telstra Mobile - Sell Package Plan | Order Completed    |
| 00646               | 7 May 2012<br>15:10:03    | Emersion Support            | Malcom Williams    | Telstra Mobile - Sell Package Plan | Order Completed    |
| 00647               | 8 May 2012<br>10:14:46    | Emersion Support            | Steven Pettiona    | Telstra Mobile - Sell Package Plan | Order Completed    |
| 10650               | 8 May 2012<br>15:52:31    | Emersion Support            | Steven Pettiona    | Telstra Mobile - Sell Package Plan | Order Completed    |
| 00652               | 10 May 2012<br>10.03:59   | Emersion Support            | Steven Pettiona    | Telstra Mobile - Sell Package Plan | Order Completed    |
| 00698               | 11 May 2012<br>15:14:59   | Emersion Support            | Steven Pettiona    | Telstra Mobile - Sell Package Plan | Order Completed    |
| 0706                | 14 May 2012<br>10.03:01   | Emersion Support            | Steven Pettiona    | Telstra Mobile - Sell Package Plan | Order Completed    |
| 00707               | 14 May 2012<br>10:12:36   | Emersion Support            | Malcon Williams    | Telstra Mobile - Sell Package Plan | Order Completed    |
|                     | 14 May 2012               | Francisc Council            | Charles Dellares   | Telebo Mahile Call Designs Dies    | Contra Consultated |

Figure 14. The Orders page

#### Search

You can locate a particular order by using the *Search* function. The following fields can be used to search:

- Order Number
- Customer Name
- Package Identifier
- Status

### To Display an Order

Click the **Order ID** of the required order in the list. The *Order* page will display.

a. If you select a *Complete* order, the system will display the order details.

| SQ Type                                                                                                    | SQ Created                                                   | Status                                 | Result                          |             |
|----------------------------------------------------------------------------------------------------|--------------------------------------------------------------|----------------------------------------|---------------------------------|-------------|
| WBC - L3                                                                                                    | 10 Aug 2012<br>13:02:10                                      | Success                                | Service 039867* is available    | Finalised   |
|                                                                                                    |                                                              |                                        |                                 |             |
|                                                                                                    |                                                              |                                        |                                 |             |
| is Complete                                                                                                    |                                                              |                                        |                                 |             |
| is Complete<br>s order has been completed and sub                                                                                 | mitted. Below are any outstanding pro                        | visioning tasks remaining.             |                                 |             |
| r is Complete<br>is order has been completed and sul<br>e new Package Subscription can no                                         | omitted. Below are any outstanding pro                       | visioning tasks remaining.             |                                 |             |
| er is Complete<br>is order has been completed and sui<br>ie new Package Subscription can no                                       | omitted. Below are any outstanding pro<br>w be managed.      | visioning tasks remaining.             |                                 |             |
| er is Complete<br>his order has been completed and sui<br>he new Package Subscription can no<br>Results Found                     | pritted. Below are any outstanding pro<br>w be managed.      | visioning tasks remaining.             |                                 |             |
| er is Complete<br>his order has been completed and sui<br>he new Package Subscription can no<br>tesuits Found<br>Provisioning Typ | bmitted. Below are any outstanding pro<br>w be managed.<br>■ | visioning tasks remaining.<br>Status S | Service Identifier Service Plan | Workflow ID |

Figure 15. The Order page showing a complete service order

b. If you select an *Incomplete* order, the system will display the order details at the point in the order process it was previously exited e.g. select a customer, configure service, or enter customer authorisation.

If the service has not been configured, the Order page will show Configuration Needed.

You can then complete the required order details and click the **Proceed** button to submit the order to AAPT.

| Order: 212533 (Customer: Joe Bloggs)                                                                                                    |                                                                              |                                                                                            |                                  |            |                     |                         |              |           |
|----------------------------------------------------------------------------------------------------|------------------------------------------------------------------------------|--------------------------------------------------------------------------------------------|----------------------------------|------------|---------------------|-------------------------|--------------|-----------|
| Service Qualifications                                                                                                    |                                                                              |                                                                                            |                                  |            |                     |                         |              |           |
| SQ Type                                                                                                    |                                                                              | SQ Created                                                                                 | Status                           |            |                     | Result                  |              |           |
| Broadband Connect - L2                                                                                                    | 8 Jan 2013<br>15:09:38                                                       |                                                                                            | Success                          | Service 03 | 95105614 is availab | le                      |              | Finalised |
| Configuring: AAPT - L2 - 12M                                                                                                    |                                                                              |                                                                                            |                                  |            |                     |                         |              |           |
| Servic                                                                                                    | ce Type                                                                      |                                                                                            | Mandatory                        |            | c                   | onfigure                | Authoris     | ation     |
| Broadband Connect - L2                                                                                                    |                                                                              | Yes                                                                                        |                                  |            | Configure           |                         | Authorise    |           |
| Package Chain Details (Optional)<br>Package Chain Information:                                                                                                    | Chain Started: 9 Jan 2013<br>Chain Ended:                                    | Discount on I<br>Discount on Each S<br>Acces<br>Discount applied eac<br>Package Period (\$ | Jsage: S<br>ervice S<br>s Fee: h | •          |                     |                         |              |           |
| Upload Order Form Upload Order Form Brow                                                                                                    | /se (i)                                                                      |                                                                                            |                                  |            |                     | Save Chain Configuratio | n V          |           |
| Order Completion                                                                                                    |                                                                              |                                                                                            |                                  |            |                     |                         |              |           |
| Some aspects of your order require configura<br>Please complete this by either configuring or<br>• Broadband Connect - L2 (Configuratio<br>• Broadband Connect - L2 (Customer A | ition.<br>authorising your orders above<br>n required)<br>uth form required) |                                                                                            |                                  |            |                     | Orde                    | r Incomplete |           |

Figure 17. The Order page showing an order

## Service Management

The Service Management module allows you view all details of a customer's service, or a service subscription. A service subscription is simply an instance of a service plan that has been sold to a customer. The service plan is the object that controls the billing parameters of a particular service type.

## To Display a Service Subscription

There are a number of ways to display a service subscription:

## From the Customer record

- 1. Select **Customers** > **Customer List** from the menu. The *Customer List* page will display showing all existing customers.
- 2. Locate the required customer and click either the **Account Number** or **Customer Name** link in the list. The *Customer* page will display showing the account information summary.
- 3. Select the **Service Subscriptions** tab on the *Customer* page. The *Service* page will display showing a list of the customer's services.
- 4. Click the required **Service ID** or the Service Identifier link in the list.

### From the Services list

- 1. Select **Services** > **List All** from the menu. The *Service* page will display showing all existing services.
- 2. Locate the required service using the *Search* function or page navigation.
- 3. Click the **Service Identifier** link of the required customer's service.

### From the Provisioning Log

- 1. Select **Services** > **Provisioning** from the menu. The *Provisioning Log* page will display.
- 2. Locate the required service request using the Search function or page navigation.
- 3. Click the Service Identifier link of the required service request.

## **Service Subscription Details**

The generic service details are displayed at the top of the screen, including

- Service Subscription ID
- Service ID
- Service Identifier
- Service Type
- Service Plan
- Current Service Subscription Billing Period
- Package Subscription ID
- Package Plan
- Start Date
- End Date (if the service is cancelled)
- Status
- Transfer Type (Churn or New)

#### No changes can be made to these service details.

| Service Subscription 533101                                       | Start Date: 9 Nov 2012         |                          |
|-------------------------------------------------------------------|--------------------------------|--------------------------|
|                                                                   | End Date:                      |                          |
| Service ID: 423312                                                | Chalury Artice                 |                          |
| Service Identifier: 0398666840                                    | Status, Active                 | 16                       |
| Service Type: Broadband Connect 12                                |                                | view usage               |
| Service type. Broadband connect - Ez                              | Transfer Type: CHURN           |                          |
| Service Plan: AAPT - L2 - 12M                                     |                                |                          |
|                                                                   | Authorisation Date: 9 Nov 2012 |                          |
| Current Service 01-Jan-2013 - 01-Feb-2013<br>Subscription Billing | Authorisation Type: Other      |                          |
| Period:                                                           |                                |                          |
|                                                                   | Autorsation BG                 |                          |
| Package 483580                                                    | Reference.                     |                          |
| Subscription ID:                                                  |                                | View Service & Equipment |
|                                                                   | View Package Subscription      |                          |
| Package Plan: AAPT - L2 - 12M                                     |                                |                          |
|                                                                   |                                |                          |

Figure 18. The Service Details page showing the generic service details

## Actions

From the service details, you can perform a number of actions:

| View Usage                | displays the service usage, such as calls made or data used etc.                                                                                                    |
|---------------------------|----------------------------------------------------------------------------------------------------|
| View Service & Equipment  | displays and service and equipment charges incurred against the service                                                                                                    |
| View Package Subscription | displays the package subscription details and allows you to<br>edit package chain information, add a contract, and migrate<br>the package (see the Package and Plan Management user<br>manual for more information about these functions). |

## **Service Properties**

### **Configuration Tab**

The Configuration tab, located within *Service Subscription* tab, shows the *Service Properties* section. By default, the *Service Properties* sections are compressed. To display the details, click each panel name to expand or compress these details. The properties available are:

- Service Details displays the service identifier the service was provisioned on this cannot be modified
- Authentication shows the username, realm and password used to authenticate onto the service
- Configuration displays the Vanity Identifier as configured during the provisioning request.

| Summary Detail Contacts Package Subscriptions Service Subscriptions                                                                                                    | Pending Ledger Cardlines Invoic    | Billing Status Transactions       | Order Purchase | Payment Methods | Receive Payment | Take Payment Portal | Notes   |
|----------------------------------------------------------------------------------------------------|------------------------------------|-----------------------------------|----------------|-----------------|-----------------|---------------------|---------|
| Service Subscription 556173                                                                                                    |                                    | Start Date: 20 De                 | ec 2012        |                 |                 |                     |         |
| Service ID: 435484                                                                                                    |                                    | End Date:                         |                |                 |                 |                     |         |
| Service Identifier: 0395105614                                                                                                    |                                    | Status: Activ                     | e              |                 |                 |                     |         |
| Service Type: Broadband Connect - L2                                                                                                    |                                    |                                   |                |                 |                 | View Usage          | •       |
| Service Plan: AAPT - L2 - 12M                                                                                                    |                                    | Transfer Type: CHUR               | 8N             |                 |                 |                     |         |
| Current Service 01-Jan-2013 - 01-Feb-2013                                                                                                    |                                    | Authorisation Date: 10 De         | ec 2012        |                 |                 |                     |         |
| Subscription Billing<br>Period:                                                                                                    |                                    | Authorisation Type: Other         | r<br>          |                 |                 |                     |         |
| Package 505624                                                                                                    |                                    | Authorisation ITW C<br>Reference: | Churn          |                 |                 |                     |         |
| Subscription ID:                                                                                                    |                                    |                                   |                |                 |                 | View Service & Eq   | uipment |
|                                                                                                    | View Package Subscrip              | ption                             |                |                 |                 |                     |         |
| Package Plan: AAPT - L2 - 12M                                                                                                    |                                    |                                   |                |                 |                 |                     |         |
| Configuration Connot Subscription Convine Identifiare Cubscription Nation                                                                                                | Provisioning Logo Cubsoristion Po  | ariad History                     |                |                 |                 |                     |         |
| Configuration Cancel Subscription Service identifiers Subscription notes 1                                                                                               | Tovisioning Logs Subscription PC   | enou mistory Service Quanications |                |                 |                 |                     |         |
| Service Properties                                                                                                    |                                    |                                   |                |                 |                 |                     |         |
| Channe a Autice View Service                                                                                                    |                                    |                                   |                |                 |                 |                     |         |
| choose an Action. View Service                                                                                                    |                                    |                                   |                |                 |                 |                     |         |
| By default the property sections are compressed - click the panel name, or the hourgla<br>These properties will expand by default if you choose the edit service action. | ss to expand/compress these action | ns.                               |                |                 |                 |                     |         |
|                                                                                                    |                                    |                                   |                |                 |                 |                     |         |
| Senice Details                                                                                                    |                                    |                                   |                |                 |                 |                     |         |
|                                                                                                    |                                    |                                   |                |                 |                 |                     |         |
| Authentication                                                                                                    |                                    |                                   |                |                 |                 |                     |         |
|                                                                                                    |                                    |                                   |                |                 |                 |                     |         |
|                                                                                                    |                                    |                                   |                |                 |                 |                     |         |
| -Q Configuration-                                                                                                    |                                    |                                   |                |                 |                 |                     |         |
|                                                                                                    |                                    |                                   |                |                 |                 |                     |         |
|                                                                                                    |                                    |                                   |                |                 |                 |                     |         |
|                                                                                                    |                                    |                                   |                |                 |                 |                     |         |

Figure 19. The Service Details page showing the Service Properties section for Layer 2 Services

Additional available options for Layer 3 Services

- Current Session Information
- displays the session information for the active and previous session.

| Service Properties                                                                                                    |
|----------------------------------------------------------------------------------------------------|
| Choose an Action: View Service -                                                                                                    |
| By default the property sections are compressed - click the panel name, or the hourglass to expand/compress these actions.<br>These properties will expand by default if you choose the edit service action. |
| -Q Service Details-                                                                                                    |
| -Q Authentication                                                                                                    |
|                                                                                                    |
|                                                                                                    |
| -Q Configuration-                                                                                                    |
|                                                                                                    |
|                                                                                                    |

Figure 20. The Service Details page showing the Service Properties section for Layer 2 Services

| – Current Session Information–––––                  |
|-----------------------------------------------------|
| Current Status: Online                              |
| Online Since: 30/01/2013 16:37:25 PM                |
| Previous Session 24/01/2013 17:00:00 PM<br>Started: |
| Previous Session 24/01/2013 18:00:00 PM<br>Ended:   |
|                                                     |

Figure 21. The Current Session Information section for Layer 2 Service

## **To Edit the Service Properties**

- 1. Select *Edit Service* from the *Choose an Action* drop list under the *Service Properties* section heading. The service property fields will update and be enabled for editing.
- 2. Enter or update the Service Properties fields as required.
- 3. Click the **Save** button.

| Service Properties                                    | lies                                                                                                    |        |  |  |
|-------------------------------------------------------|----------------------------------------------------------------------------------------------------|--------|--|--|
| Choose an Action:                                     | Choose an Action: Edit Service                                                                                                    |        |  |  |
| By default the property s<br>These properties will ex | rty sections are compressed - click the panel name, or the hourglass to expand/compress these actions.<br>I expand by default if you choose the edit service action. |        |  |  |
| -Service Details-                                     |                                                                                                    |        |  |  |
| Identifier:                                           | ier: 039£ 340                                                                                                    |        |  |  |
| Installation Date<br>(estimated):                     | ate NA<br>d):                                                                                                    |        |  |  |
| Authentication                                        |                                                                                                    |        |  |  |
| * Username:                                           | me: 036 i840                                                                                                    |        |  |  |
| * Realm:                                              | lm: wholesaledst.net.au 💌                                                                                                    |        |  |  |
| * Password:                                           | rd: S                                                                                                    |        |  |  |
| * Confirm Password:                                   | rd: S                                                                                                    |        |  |  |
|                                                       |                                                                                                    |        |  |  |
| Configuration                                         |                                                                                                    |        |  |  |
| Vanity Identifier:                                    | ier:                                                                                                    |        |  |  |
| L                                                     |                                                                                                    |        |  |  |
|                                                       |                                                                                                    | Save   |  |  |
|                                                       |                                                                                                    | Cancel |  |  |
|                                                       |                                                                                                    |        |  |  |
|                                                       | Figure 22. The Service Details page showing the Service Properties section in Edit mode                                                                              |        |  |  |

## To Manage the Service Configuration

Select the appropriate option from the *Choose an Action* drop list under the *Service Properties* section heading.

The actions available options for Layer 2 & 3 services:

| Re-Build Port            | rebuilds the port configuration per the data contained in the AAPT records. DSL and ATM configuration is removed from the DSLAM port in the exchange and configured back onto the port according to the product originally ordered. |
|--------------------------|----------------------------------------------------------------------------------------------------|
| View Line Status         | shows real-time AAPT Line statistics - Exchange Code,<br>PVC List, Channel Status (past and present Bit Rates) and<br>Line Details (Attenuation, Noise Margins, etc.)                                                               |
| Change Stability Profile | allows you to alter the stability profile of the AAPT service                                                                                                    |

Note: For a Service Plan with the Service Type 'Wholesale Broadband Connect' (AAPT Layer 2); If the Service Plan's AAPT Access Method is set to 'Telstra L2IG' extra options above will not be available.

Additional available options for Layer 3 Services

| Reset Radius Session      | reset the radius session without having to change the username or password                                                                          |
|---------------------------|----------------------------------------------------------------------------------------------------|
| Manage Service Status     | Advice on current status, either <i>Active</i> or <i>Quarantined</i> , and change the status to 'quarantined' (suspended) or active in FrontierLink |
| Manage Service Throttling | change the current throttle setting against the service – this will take effect immediately and disconnect the user from their current session      |

### **To Re-Build the Port**

- 1. Select *Re-Build Port* from the *Choose an Action* drop list under the *Service Properties* section heading.
- 2. Enter or update the Service Properties fields as required.
- 3. Click the Submit Re-build Port Request button.

| Service Properties                                                                                                    |  |  |  |
|----------------------------------------------------------------------------------------------------|--|--|--|
| Choose an Action: Re-Build Port                                                                                                    |  |  |  |
| By default the property sections are compressed - click the panel name, or the hourglass to expand/compress these actions.<br>These properties will expand by default if you choose the edit service action. |  |  |  |
| Re-Build Port                                                                                                    |  |  |  |
| This function rebuilds the port to its correct configuration as                                                                                                    |  |  |  |
| per the data contained AAPT records.                                                                                                    |  |  |  |
| DSL and ATM configuration is removed from the DSLAM port                                                                                                    |  |  |  |
| in the exchange and configured back onto the port according                                                                                                    |  |  |  |
| to the product originally ordered.                                                                                                    |  |  |  |
| This operation should only be used if you suspect the port                                                                                                    |  |  |  |
| configuration is incorrect. Key values that will tell you                                                                                                    |  |  |  |
| whether the port is configured incorrectly are VPI and VCI                                                                                                    |  |  |  |
| details.                                                                                                    |  |  |  |
| Note: Running this operation will disconnect your                                                                                                    |  |  |  |
| customer for up to 30 minutes - make sure they are                                                                                                    |  |  |  |
| advised as such.                                                                                                    |  |  |  |
| Submit Re-build Port Request                                                                                                    |  |  |  |
|                                                                                                    |  |  |  |

Figure 23. The Re-Build Port page

## **To View Line Status**

- 1. Select *View Line Status* from the *Choose an Action* drop list under the *Service Properties* section heading.
- 2. A Popup will appear with the line status details.

| AAPT Line Status                                                                                                    |       |
|----------------------------------------------------------------------------------------------------|-------|
| Exchange Code: KNST<br>Line Summary Status:                                                                                                    |       |
| Admin Status: Up<br>Operational Status: Up<br>Transmission Mode: ADSL2Plus                                                                                                    |       |
| PVC List:                                                                                                    |       |
| VPI / VCI: 0 / 35<br>Loopback Status: Not Set<br>Encapsulation: IlcEncapsulation<br>PPP Type: Unknown                                                                                                    |       |
| Channel Status:                                                                                                    |       |
| Current Downstream Bit Rate: 2920191 bps<br>Current Upstream Bit Rate: 2000000 bps<br>Previous Downstream Bit Rate: 2928736 bps<br>Previous Upstream Bit Rate: 19997008 bps<br>Interleave Delay (up / down): 0 / 0 |       |
| Line Details:                                                                                                    |       |
| Output Power (up / down): 8 db / 0 db<br>Line Attenuation (up / down): 0 db / 0 db<br>Line Noise Margin (up / down): 5 db / 7 db<br>Uptime String: PT15H53M<br>Line Profile Set: Default                           |       |
|                                                                                                    | Close |

Figure 24. View Line Status results

## **To Change Stability Profile**

- 1. Select *Change Stability Profile* from the *Choose an Action* drop list under the *Service Properties* section heading.
- 2. Select the profile required from the Select Profile drop list. Available options include:
  - Default
  - NoisyLine
  - LowNoisyLine
  - ExtremelyNoisyLine

#### 3. Click the Submit Profile Change button.

| Service Properties                                                                                                    |  |  |
|----------------------------------------------------------------------------------------------------|--|--|
| Choose an Action: Change Stability Profile 👻                                                                                                    |  |  |
| By default the property sections are compressed - click the panel name, or the hourglass to expand/compress these actions.<br>These properties will expand by default if you choose the edit service action. |  |  |
| Change Stability Profile                                                                                                    |  |  |
| This will let you change the stability profile against an AAPT                                                                                                    |  |  |
| service to something outside Normal, or back to Normal.                                                                                                    |  |  |
| You are able to analyse the line statistics using the "View                                                                                                    |  |  |
| Line Status' function which has the current line profile                                                                                                    |  |  |
| shown.                                                                                                    |  |  |
| Note: This submits a work order and the change is                                                                                                    |  |  |
| not instant. It is not recommended to send more                                                                                                    |  |  |
| than one of these per hour.                                                                                                    |  |  |
| * Select Profile: Select profile  Submit Profile Change                                                                                                    |  |  |
|                                                                                                    |  |  |

Figure 25. The Change Stability Profile page

#### To Reset the Radius Session

- 1. Select *Reset the Radius Session* from the *Choose an Action* drop list under the *Service Properties* section heading.
- 2. Enter or update the Service Properties fields as required.
- 3. Click the **Reset Radius Session** button.

| Service Properti                                                                                                    | es                                                                                                    |  |
|----------------------------------------------------------------------------------------------------|----------------------------------------------------------------------------------------------------|--|
| Choose an Action:                                                                                                    | Reset Radius Session 🗸                                                                                                    |  |
| By default the property sections are compressed - click the panel name, or the hourglass to expand/compress these actions.<br>These properties will expand by default if you choose the edit service action. |                                                                                                    |  |
| Reset Radius S                                                                                                    | ession                                                                                                    |  |
| This will let<br>username of<br>AAPT to res                                                                                                    | you reset the radius session without having to change the<br>r password Click the button below to send off a request to<br>set the radius session completely. |  |
|                                                                                                    | Reset Radius Session                                                                                                    |  |

Figure 26. The Reset Radius Session page

#### To Manage the Service Status

- 1. Select *Manage Service Status* from the *Choose an Action* drop list under the *Service Properties* section heading.
- 2. This will enquire with AAPT and display the status. The Status will either be active or quarantined.
- 3. Quarantined Services will be prevented from working by AAPT i.e. suspended.
- 4. If you wish to mark the service as Quarantined Click the Quarantine Service button.

| Service Properties                                                                                                    |  |  |
|----------------------------------------------------------------------------------------------------|--|--|
|                                                                                                    |  |  |
| Choose an Action: Manage Service Status 👻                                                                                                    |  |  |
| By default the property sections are compressed - click the panel name, or the hourglass to expand/compress these actions.<br>These properties will expand by default if you choose the edit service action. |  |  |
| Manage Service Status                                                                                                    |  |  |
| Service is currently active                                                                                                    |  |  |
| You can mark a service as 'quarantined' in FrontierLink by clicking the                                                                                                    |  |  |
| button below. This request may take up to 30 seconds so please be<br>patient.                                                                                                    |  |  |
| Quarantine Service                                                                                                    |  |  |
|                                                                                                    |  |  |

Figure 27. The Manage Service Status page

#### To Manage Service Throttling

- 1. Select *Manage Service Throttling* from the *Choose an Action* drop list under the *Service Properties* section heading.
- 4. Select the setting required from the Select Setting drop list. Available options include:
  - No Throttling
  - 64kbps / 64kbps
  - 128kbps / 128kbps
  - 256kbps / 256kbps
  - 512kbps / 512kbps
- 2. Click the **Submit Throttling Request** button this will take effect immediately and disconnect the user from their current session. When the service is reconnected it will be throttled.

| Service Properti                                                                                                    | es                                                          |  |
|----------------------------------------------------------------------------------------------------|-------------------------------------------------------------|--|
| Choose an Action:                                                                                                    | Manage Service Throttling 👻                                 |  |
| By default the property sections are compressed - click the panel name, or the hourglass to expand/compress these actions.<br>These properties will expand by default if you choose the edit service action. |                                                             |  |
| Change Throttlin                                                                                                    | ng Setting                                                  |  |
| This will let                                                                                                    | you change the current throttle setting against an AAPT     |  |
|                                                                                                    |                                                             |  |
| I his call to AAMI will take effect immediately and disconnect the user                                                                                                    |                                                             |  |
| effect immediately.                                                                                                    |                                                             |  |
| You can us                                                                                                    | e this function in lieu of automatic shaping, or to bring a |  |
| user off sh                                                                                                    | aping manually.                                             |  |
| * Select Setting:                                                                                                    | Select profile                                              |  |
|                                                                                                    | Submit Throttling Request                                   |  |

Figure 28. The Manage Service Status page

▲
▲
▲
▲
▲
▲
▲
▲
▲
▲
▲
▲
▲
▲
▲

#### **Cancel Subscription Tab**

The *Cancel Subscription* tab may allow you to cancel the service, depending on the package and plan rules set up. If the service is mandatory, a message will display advising that the service cannot be cancelled.

| Cancel Service                                                                                    |  |  |  |  |  |
|---------------------------------------------------------------------------------------------------|--|--|--|--|--|
| This service is mandatory against the package and cannot be independently cancelled<br>ack to top |  |  |  |  |  |
| Figure 1. The Service Details page showing the Cancel Service section                             |  |  |  |  |  |

#### Service Identifiers Tab

The *Service Identifiers* tab displays a list of knows Service Identifiers for this Service Subscription, as well as their Start Date, End Date and EMEID.

| EMEID <b>×</b> | Service Identifier | Start Date           | End Date       |
|----------------|--------------------|----------------------|----------------|
| 385551         | 2114381036421      | 16 Nov 2012 00:00:00 |                |
|                |                    | 1                    | 50 100 150 200 |

Figure 2. The Service Details page showing the Service Identifiers section

#### Subscription Notes Tab

The Subscription Notes tab displays any notes attached to the service. To add a note, click the Create New Note button. The New Note section will appear where you can enter the note Subject and Details text. Click the Save button to save the note.

| NOTE ID 🛠 | Author      | Created     | Subject      | Details                                                  |
|-----------|-------------|-------------|--------------|----------------------------------------------------------|
| 139658    | emesupport@ | 28 Nov 2012 | l am a note. | Hello, I am a note I am here for demonstration purposes. |
|           |             |             | 1            | 50 100 150 200                                           |

Figure 3. The Service Details page showing the Subscription Notes section

#### **Provisioning Logs Tab**

The *Provisioning Logs* tab displays information about all provisioning requests on the service and their status.

| Log ID | Service Identifier | Request Type | Transfer Type | Task Status | Created             | Updated             | Result                                 |  |
|--------|--------------------|--------------|---------------|-------------|---------------------|---------------------|----------------------------------------|--|
| 31525  | 613                | New          | CHURN         | Success     | 2012-11-07 08:00:53 | 2012-11-07 08:00:53 | Service activation complete            |  |
| 31524  | 613                | New          | CHURN         | Success     | 2012-11-07 08:00:24 | 2012-11-07 08:00:24 | Gain advice in file sequence 20121106  |  |
| 31287  | 613                | New          | CHURN         | Success     | 2012-11-02 16:00:10 | 2012-11-02 16:00:10 | Create record sent in file sequence 37 |  |
| 31231  | 613                | New          | CHURN         | Success     | 2012-11-01 18:00:40 | 2012-11-01 18:00:40 | Pending Activity File Collection       |  |
|        | 1                  |              |               |             |                     |                     |                                        |  |
|        |                    |              |               |             |                     |                     |                                        |  |
|        | 010                |              |               |             | 1                   |                     | rending rearry rise concellon          |  |

Figure 4. The Service Details page showing the Provisioning Logs section

#### **Subscription Period History Tab**

The *Subscription Period History* tab displays a list of billing periods created for the Service Subscription, with period dates, processing dates, and statuses.

| ID      | Period Start Date 🗸 | Period End Date     | Processed Start Date | Processed End Date | Period Start Status | Period End Status | Period Length Modified |
|---------|---------------------|---------------------|----------------------|--------------------|---------------------|-------------------|------------------------|
| 4428794 | 2012-11-03 00:00:00 | 2012-12-01 00:00:00 | Completed            | Not Processed      | Not Due             | Not Due           |                        |
|         |                     |                     |                      | 1                  |                     |                   |                        |
|         |                     |                     |                      |                    |                     |                   | 50 100 150 200         |

Figure 5. The Service Details page showing the Subscription Period History section

## **Service Qualifications Tab**

The Service Qualifications tab displays the details of service Qualifications.

| Service Qualifications Detail                                                                                                    |  |
|----------------------------------------------------------------------------------------------------|--|
| Service: 417097                                                                                                    |  |
| Service Transfer Type: Churn                                                                                                    |  |
|                                                                                                    |  |
| Exchange Code: RSVR                                                                                                    |  |
| Exchange Service Area: RSVR                                                                                                    |  |
| Cable Source: Telstra                                                                                                    |  |
| Codes Present: Yes                                                                                                    |  |
| Distance to Exchange: 826                                                                                                    |  |
| Telstra Region: Zone 1                                                                                                    |  |
| Access Qualification List:                                                                                                    |  |
|                                                                                                    |  |
| - ID: 3334681:                                                                                                    |  |
| 3334081 - Kesult: PASS                                                                                                    |  |
| 3334661 - Max Bandwidth Upp 007 kbrs                                                                                                    |  |
| 3334664 Access Methodi ADT ADT 20                                                                                                    |  |
| 3334061 - Access Method: AAPI ADSL2+                                                                                                    |  |
| 3334001 - Access Type: 555                                                                                                    |  |
| 2224624 Service Speeder                                                                                                    |  |
| 2234694 Up to 24Mbps/4Mbps (Appev A): DASS                                                                                                   |  |
| 3334684 Teet Outcomee                                                                                                    |  |
| 3334684 Test #4.                                                                                                    |  |
| 3334684 - #4 Decorintion: le currant deterministic qualification data available?                                                             |  |
| 3334681 - #1 Response: Deterministic qualification data is available. The distance to the exchange from the specified location is 826 metres |  |
| 3334681 - #1 Result: PASS                                                                                                    |  |
|                                                                                                    |  |

Figure 6. Part of the Service Details page showing the Service Qualifications section

## **Further Information**

For further information about Emersion's Ordering and Service Management functions, or other Emersion system modules, please contact Emersion.

If you are using Emersion on agreement from a supplier (i.e. in connection with the supply of a particular service or product), and have been provided a login for Emersion by your supplier, please contact your supplier directly for assistance.

## **Emersion**

Phone: 1300 793 310

Fax: 1300 793 320

Email: emesupport@emersion.com.au

## **Emersion Web Site:**

www.emersion.com.au